## Eseguire le applicazioni di esempio dal sito Apple per sviluppatori

Il centro per gli sviluppatori iOS di Apple (*http://developer.apple.com/devcenter/ios*) contiene la **iOS Developer Library** che fornisce le risorse per imparare lo sviluppo di app per iOS. Una di queste risorse sono le app di esempio (**Sample Code**).

## Per ottenere un'app di esempio scaricandola sul proprio computer

- 1. Nella casella *Indirizzo* del browser, scrivere *http://developer.apple.com/devcenter/ios*, e, nella pagina che si apre, fare clic sul link **iOS Developer Library**.
- 2. Nel riquadro a sinistra, nel gruppo **Resource Type**, scegliere **Sample Code**.
- 3. Nella lista **Documents**, fare clic sul nome del progetto da aprire. oppure

scrivere, nella casella di ricerca di **Documents**, una o più parole chiave.

- 4. Nella pagina del progetto, fare clic sul pulsante **Download Sample Code**. L'archivio compresso, contenente il progetto, viene scaricato sul computer locale. Se l'archivio non viene scompattato automaticamente, fare doppio clic su di esso.
- 5. Posizionarsi nella cartella con il codice del progetto.
- 6. Fare doppio clic sul pacchetto del progetto, il file con suffisso .xcodeproj.
- 7. Il progetto viene aperto in Xcode.

Il sito per sviluppatori Apple può essere aperto anche direttamente dalla finestra di avvio di Xcode (finestra *Welcome to Xcode*) con la scelta **Go to Apple's developer portal**.

La **iOS Developer Library** può essere aperta direttamente da Xcode con il menu **Window**, scelta **Organizer**, pulsante **Documentation**. Anche in questo caso il codice di esempio può essere scelto nella lista **Documents** oppure selezionato attraverso parole chiave inserite nell'apposita casella di ricerca.